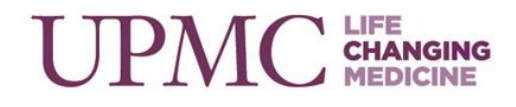

## UPMC Hillman Cancer Center PPC OCN Test Prep Sessions: Pharmacology Review Part One

Wednesday, August 23, 2023 from 7:30 am-8:15 am

UPMC Hillman Cancer Center, Remote Attendance

Presented by: Christie Santure, BSN, RN, OCN

#### Learning Objectives

Participants will be able to:

- Verbalize mechanisms of action for the drug classes reviewed.
- Recall nursing implications for the drug classifications discussed.

#### Contact Hours

In support of improving patient care, the University of Pittsburgh is jointly accredited by the Accreditation Council for Continuing Medical Education (ACCME), the Accreditation Council for Pharmacy Education (ACPE), and the American Nurses Credentialing Center (ANCC), to provide continuing education for the healthcare team.

The maximum number of hours awarded for this Continuing Nursing Education activity is 0.5 contact hours.

#### **Disclosure of Conflicts of Interest**

All individuals in a position to control the content of this education activity are required to disclose all relevant financial relationships with any proprietary entity producing, marketing, re-selling, or distributing health care goods or services, used on, or consumed by, patients.

The following information was provided:

Christie Santure and the planning committee for this activity did not have any relevant financial relationships with a commercial interest.

# 

### How to receive and view your continuing education credit?

The UPMC Center for Continuing Education in the Health Sciences (CCEHS) is implementing a new Continuing Education (CE) tracking system. The new system will be used to register, view, track, and manage continuing education activities.

- To enable the SMS texting feature, login to your account @ <u>https://cce.upmc.com</u>.
- If you are a new user, click "Register" to create a new account.
- Click the "Mobile" tab to add your ten-digit mobile phone.
- Receive credit instantly for this session by texting the following code: **JENTOX** to **412-312-4424 within one hour of the activity**
- To access your credit transcript, login to the CCEHS Learning Portal, go to "My Account" then "My Activities" then "Session Credit."
- Certificates will be available to download and stored for future reference in your <u>"Session Credit</u>."

To answer common questions or for step-by-step instructions please visit the <u>FAQs</u> available on the CCEHS Learning Portal.